## راهنمای ثبت نام ، پرداخت و شرکت در دوره مجازی

## بخش اول ثبت نام و پرداخت

 در ابتدا توسط یکی از مرور گرهای فایرفاکس و یا کروم وارد سامانه مدیریت آموزشی کارکنان دستگاههای اجرایی استان به آدرس : <u>https://education.erqz-mporg.ir</u> شده و برروی گزینه ورود کلیک نمایید.

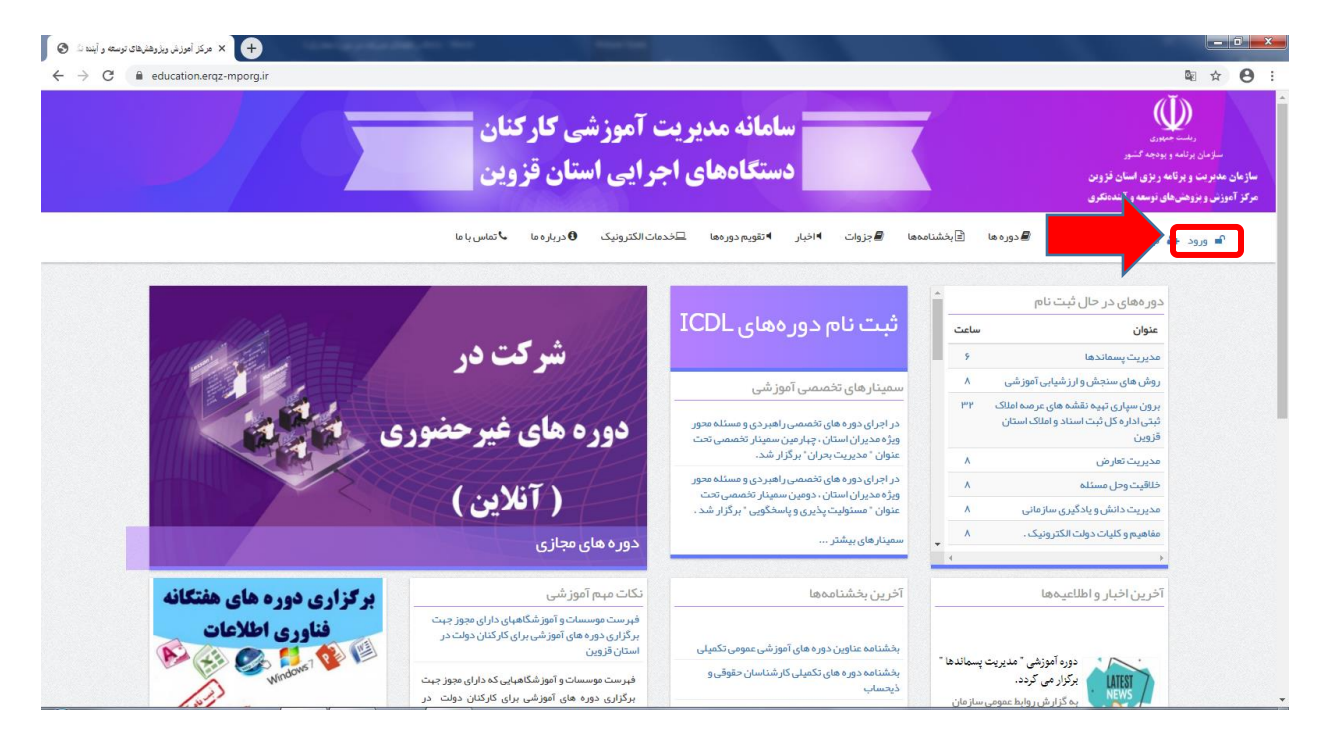

**۲**. در صفحه ورود در قسمت های مشخص شده نام کاربری و رمز ورود به سامانه را وارد نموده و برروی گزینه ورود کلیک نمایید. توجه داشته باشید نام کاربری کد ملی بوده و رمز ورود رمزی است که در هنگام ثبت نام در سامانه وارد نموده اید.

| د ورود   مرکز آموزش ویژوهلیهای توسعه ر 🔇 | ×] +                  |                                                                                                    | 100000-0000              | and a second second  |                             |                     | _ 0             |
|------------------------------------------|-----------------------|----------------------------------------------------------------------------------------------------|--------------------------|----------------------|-----------------------------|---------------------|-----------------|
| ← → C 🔒 education.erqz                   | z-mporg.ir/user/login |                                                                                                    |                          |                      |                             |                     | ¤ ☆ ❷ :         |
|                                          |                       | 🞝 تماس با ما                                                                                                    | ات الکترونیک 🚯 درباره ما | . ◄تقويم دورهها ⊑خدم | 🖹 بخشنامەھا 🖉 جزوات 🕨 اخبار | 🖨 خانه 🗧 دوره ها    | 🗬 ورود 🚣 ثبتنام |
|                                          |                       |                                                                                                    |                          |                      | ست گذر واژه جدید            | سات حدید ورود درفوا | ابجاد جي        |
|                                          |                       |                                                                                                    |                          |                      |                             |                     | نام کاربری *    |
|                                          |                       |                                                                                                    |                          |                      |                             |                     | گذرواژه •       |
|                                          |                       |                                                                                                    |                          |                      |                             |                     |                 |
|                                          |                       |                                                                                                    |                          |                      |                             |                     | لاورود          |
|                                          |                       |                                                                                                    |                          |                      |                             |                     |                 |
|                                          | تماس با ما            | فی درباره                                                                                                    | 🔊 اخبار                  | لطلاعيه ها           | 888 دوره ها                 | الله خانه           |                 |
|                                          |                       | آدرس: چبار راه عمران روبروی شیر داری منطقه ۲ خیابان عباسپور مرکز آموزش و پژوهش های توسعه و آینده نگری استان قزوین |                          |                      |                             |                     |                 |
|                                          |                       |                                                                                                    |                          |                      |                             | تلفن : ۲۸۳۳۳۲۰۰۸۷-  |                 |
|                                          |                       |                                                                                                    |                          |                      |                             | فکس: ۲۸۳۳۳۲۰۰۳۹-    |                 |
|                                          |                       |                                                                                                    |                          |                      |                             |                     |                 |
|                                          |                       |                                                                                                    |                          |                      |                             |                     |                 |
|                                          |                       |                                                                                                    |                          |                      |                             |                     |                 |

۳. وارد حساب خود شده و همانند تصویر برروی لینک خبر شرکت در دوره های غیرحضوری (مجازی) کلیک نمایید.

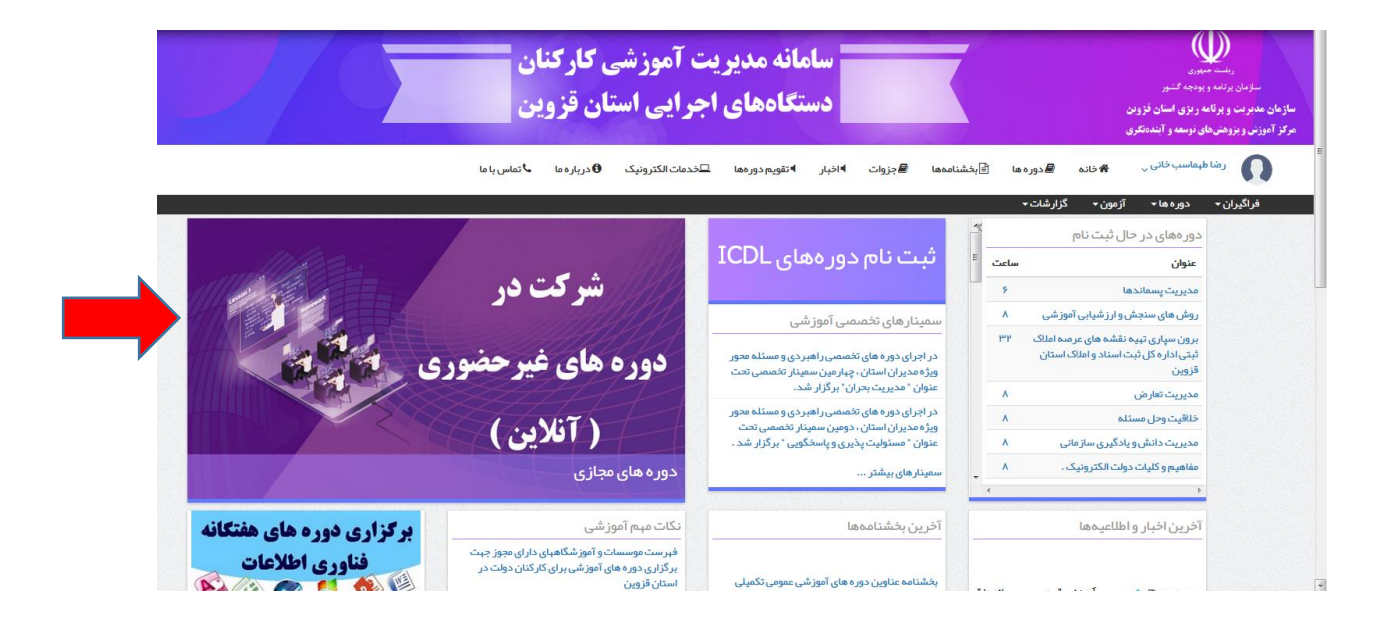

۲. در صفحه باز شده برروی گزینه برون سپاری تهیه نقشه های عرصه املاک ثبتی اداره کل ثبت اسناد استان قزوین کلیک نمایید. نمایید.

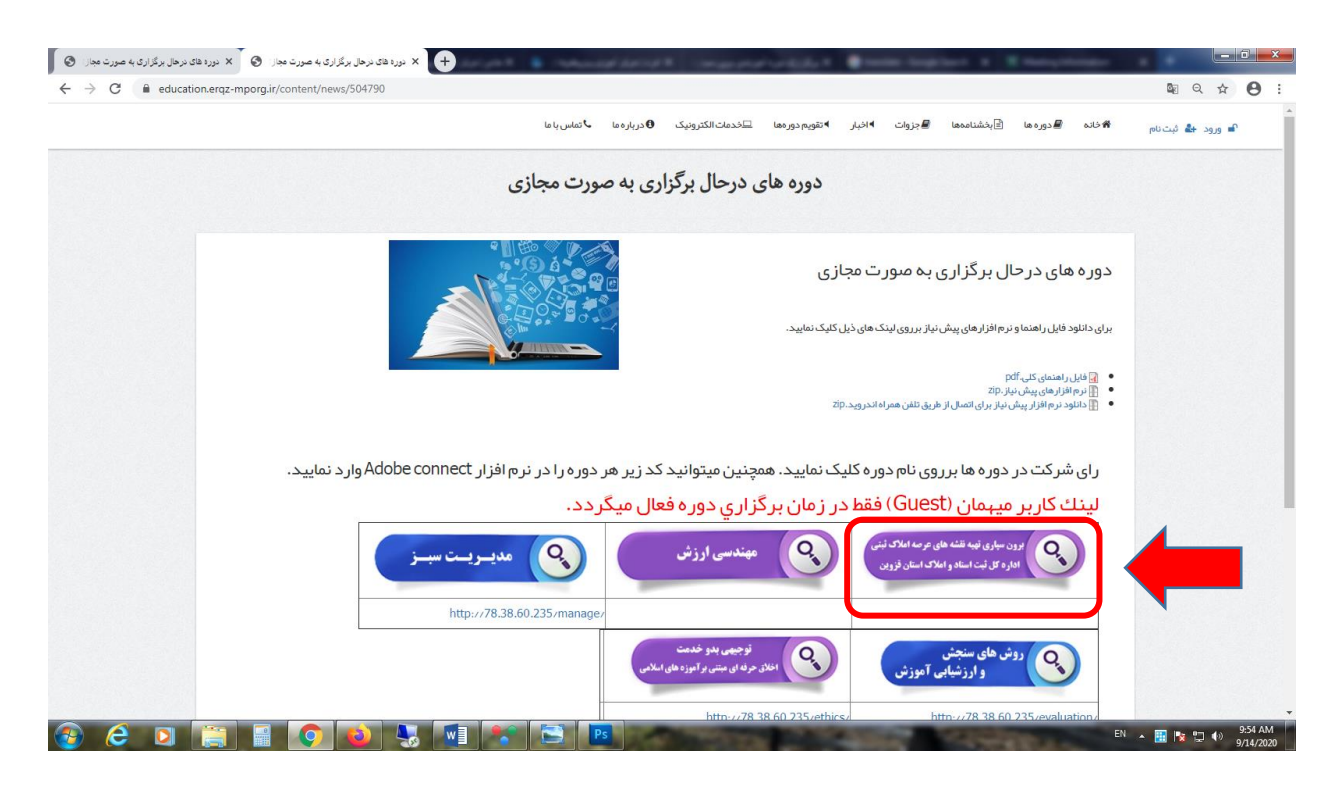

- ▲. پس از ورود همانند تصاویر ذیل برای پرداخت شهریه برروی گزینه پرداخت کلیک نموده و تصویه حساب نمایید.
- برگزاری دوره آموزشی برون سپاری تهیه نقشه های عرصه املاک ثبتی اداره کا ثبت اسناد و املاک استان قزوین برگزاری دوره آموزشی برون سپاری تبیه نقشه های عرصه املاک ثبتی اداره کا ثبت اسناد و املاک استان قزوین برونه تفکید برونه تفکید برونه برونه تفکید برونه تفکید برونه تفکید برونه تفکید برونه تفکید برونه تفکید برونه تفکید برونه تفکید برونه تفکید برونه تفکید برونه برونه برو
- ۶ . پس از تسویه حساب به صفحه دوره بازگشته و برروی لینک شرکت در دوره کلیک نمایید.

فراگیران میتوانند برای پرداخت شهریه از دو روش پرداخت آنلاین و آفلاین (مراجعه به بانک و یا از درگاه پرداخت بانک خود) استفاده نمایند.

یرداخت آنلاین

|                | برای تسویه حساب کلیک کنید. | منو 📃 📕                 |
|----------------|----------------------------|-------------------------|
| فبت فيش واريزي | تسويه حساب آثلاين          |                         |
|                |                            | :وره های فراگیر         |
|                |                            | وضعیت مالی              |
|                |                            | ار مون های مجازی        |
|                |                            | گواهینامه ها            |
|                |                            | در خواست ها و پیشنبادات |
|                |                            | فوانين مقررات           |
|                |                            | نبت نام فراگیر          |
|                |                            | نیت فیش واریزی          |
|                |                            | دور معای در حال ثبت نام |
|                |                            | تروج                    |

مبلغ مورد نظر برای واریز را در کادر مربوطه به ریال وارد نموده و همانند تصویر ذیل برروی گزینه پرداخت کلیک نمایید. \*\***توجه: شهریه دوره مورد نظر برای هر کدام از افرادی که متقاضی <u>شرکت در دوره و دریافت گواهینامه</u> می باشند مبلغ ۲٫۵۰۰٫۰۰۰ ریال می باشد.** 

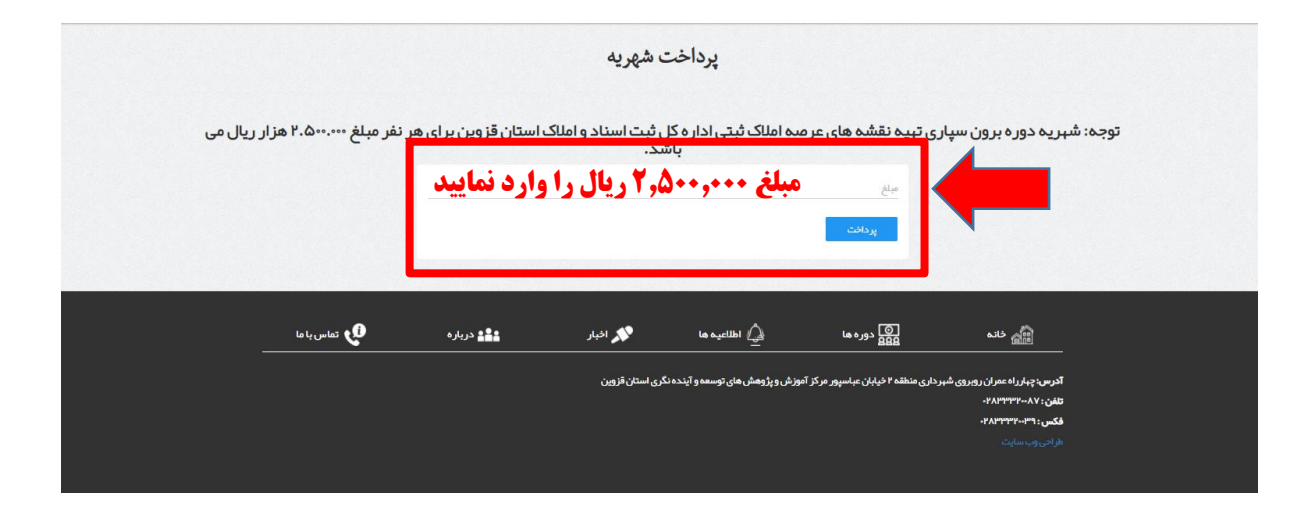

در صفحه پرداخت با رعایت نکات امنیتی اطلاعات حساب خود را در درگاه بانک وارد نموده و برروی گزینه پرداخت کلیک نمایید. \*\*توجه: قبل از ورود اطلاعات حساب و پرداخت در قسمت تعیین شده از صحیح بودن مبلغ وارد شده اطمینان حاصل نمایید. \*\*توجه: فیش پرداختی و کد پیگیری خود را تا دریافت گواهینامه برای پیگیری های بعدی نزد خود نگاه دارید.

| 🔸 درگاه پرداخت اینترنتی شرکت پرداخت الگتر 🔸 |                                                                                                    | Conception (March 1997)                                                                                                    |                                                                                                    |         |
|---------------------------------------------|----------------------------------------------------------------------------------------------------|----------------------------------------------------------------------------------------------------|----------------------------------------------------------------------------------------------------|---------|
| ← → C                                       | Token=00011B42818251ABA1C92F949E52523E5826                                                                   | 09A1EBCB5E46C691                                                                                                    |                                                                                                    | ⊠ ☆ 😝 : |
|                                             | شتریان ۵۰۰۰۴۲۷۳۹ – ۲۱                                                                                        | اخت الکترونیکی شرکت پرداخت الکترونیک سداد   خدمات مش                                                                                                    | درگاه پردا                                                                                                    |         |
|                                             |                                                                                                    |                                                                                                    | 5 f.<br>1 1 1 1 1 1 1 1 1 1 1 1 1 1 1 1 1 1 1                                                                                    |         |
|                                             | سازمان مدیریت استان                                                                                          | زمان باقی ماندہ : ۱۴:۵۷                                                                                                    | اطلاعات کارت شما                                                                                                    |         |
|                                             | قامین.<br>مبلغ تراکنش(ریال) ۵۰۰۰٫۰۰۹                                                                         |                                                                                                    | شماره کارت                                                                                                    |         |
|                                             | شماره پذیرنده ۱۸۹۰۳۳۰۰۰۰۰۰۰۰۰                                                                                | 000<br>000                                                                                                    | کد ۲VV                                                                                                    |         |
|                                             | شماره ترمینال ۲۴۰۵٬۹۱۶                                                                                       | ماه سال                                                                                                    | تاریخ انقضای کارت                                                                                                    |         |
|                                             | آدرس وب سایت پذیرندeducation.erqz-mporg.iro<br>ا                                                             | O <sup>3</sup> 1539                                                                                                    | کد امنیتی                                                                                                    |         |
|                                             |                                                                                                    | دریافت رمز دوم پویا                                                                                                    | رمز اینترنتی(رمز دوم)                                                                                                    |         |
|                                             |                                                                                                    | افتيارى                                                                                                    | ايميل                                                                                                    |         |
|                                             |                                                                                                    | دافت                                                                                                    | ę.                                                                                                    |         |
|                                             |                                                                                                    |                                                                                                    | ر اهتمای درگاه پرداخت                                                                                                    |         |
|                                             | رس https://sadad.shaparak.ir شروع می شود. خواهشمند<br>ب مرورگر وب خود را با آدرس فوق مقایسه نمایید و درمبورت | غاده از پروتکل امن SLL به مشتریان خود ارایه خدمت نموده و با آذر<br>اده های احتمالی پیش از ورود هرگونه اطلاعات، آدرس موجود در بخش<br>موع را با ما درمیان بگذارید. | <ul> <li>درگاه پرداخت اینترنتی سداد با است<br/>است به منظور جلوگیری از سو، استه<br/>مشاهده هر نوع مغایرت احتمالی، موض</li> </ul> |         |
|                                             |                                                                                                    |                                                                                                    |                                                                                                    |         |

پرداخت آفلاین

فراگیران میتوانند مبلغ شهریه دوره مورد نظر خود را از درگاه پرداخت حساب بانکی خود و یا با مراجعه به یکی از شعب بانک به صورت حضوری به حساب مندرج در ذیل واریز نموده و تصویر و اطلاعات فیش واریزی خود را بارگزاری نمایند.

- شماره حساب: ۴۰۰۱۰۰۴۵۰۳۰۲۵۶۶۳ به نام"درآمد اختصاصی سازمان برنامه و بودجه کشور" - شناسه واریز: ۳۲۷۰۰۴۵۷۷۱۰۲۵۰۰۰۰۰۰۰۰۰۰ (ثبت شناسه واریز در فیش واریزی الزامی است) - شماره شبا: ۱۳۲۷۰۴۵۰۲۰۰۴۰۰۱۰۰۴۰۰

| برای تسویه حساب کلیک کنید. | 1 |                |
|----------------------------|---|----------------|
| تسويه حساب آئلاين          |   | ثبت فیش واریزی |
| فراگیر                     |   |                |
| الى                        |   |                |
| ی مجازی                    |   |                |
| المه د                     |   |                |
| ن ها و پیشنبادات           |   |                |
| بررات                      |   |                |
| راگير                      |   |                |
| واريزي                     |   |                |
| در حال ثبت نام             |   |                |
|                            |   |                |
|                            |   |                |

|           | یش پرداختی      | <sup>شمر، نیر.</sup> ثبت شماره ف                        |
|-----------|-----------------|---------------------------------------------------------|
|           | تاريخ واريز وجه | تاريخ واريز •<br>تاريخ زمان<br>10:30 06/24/1399         |
|           | ندرج در فیش     | <sup>مبع ور</sup> یزی <sup>.</sup> <b>مبلغ واریزی م</b> |
| €بارگذاری |                 | فایل پیوست •<br>No file chosen Choose File              |

## بخش دوم: شرکت در دوره

در ابتدا با یکی از مرورگرهای فایرفاکس و کروم وارد سامانه آموزش کارکنان دستگاههای اجرایی

به آدرس : <u>https://education.erqz-mporg.ir</u> شده و همانند تصویر برروی لینک خبر شرکت در دوره کلیک نمایید.

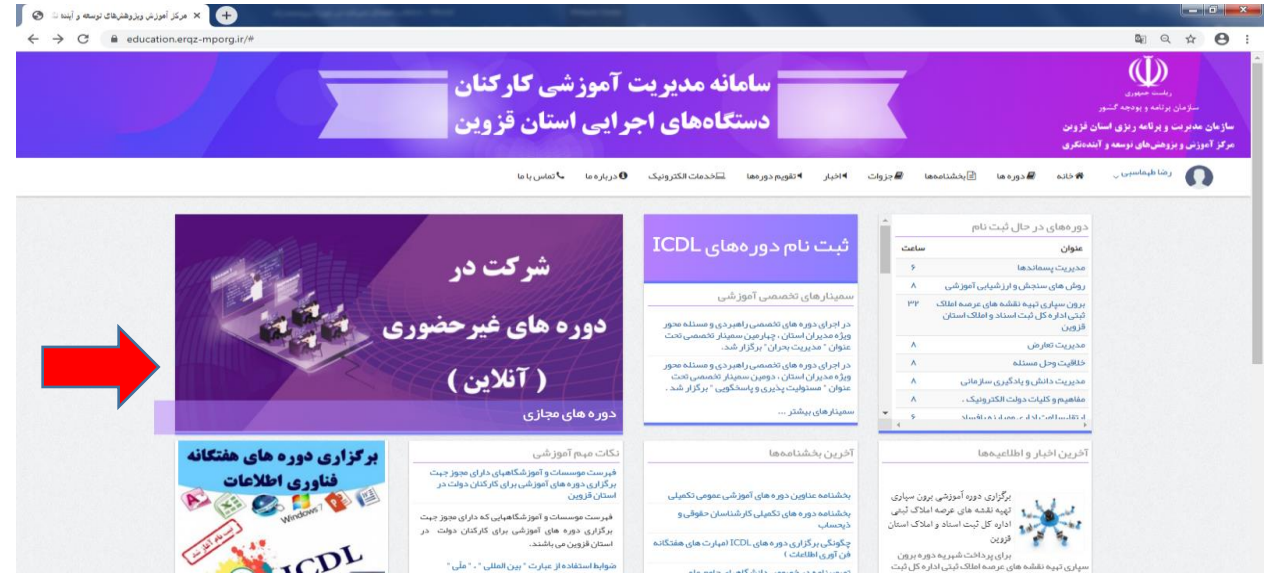

\*\* توجه: جلسه آموزشی این دوره از طریق نرم افزار Adobe connect می باشد. لذا چناچه نرم افزار برروی سیستم شما نصب نمی باشد از طریق لینک موجود در سایت نسبت به دانلود و نصب نرم افزار اقدام نمایید.

لازم به توضیح است شرکت در دوره از طریق تلفن همراه نیز امکان پذیر بوده و برای دانلود نرم افزار اندروید از طریق لینک زیر اقدام نمایید.

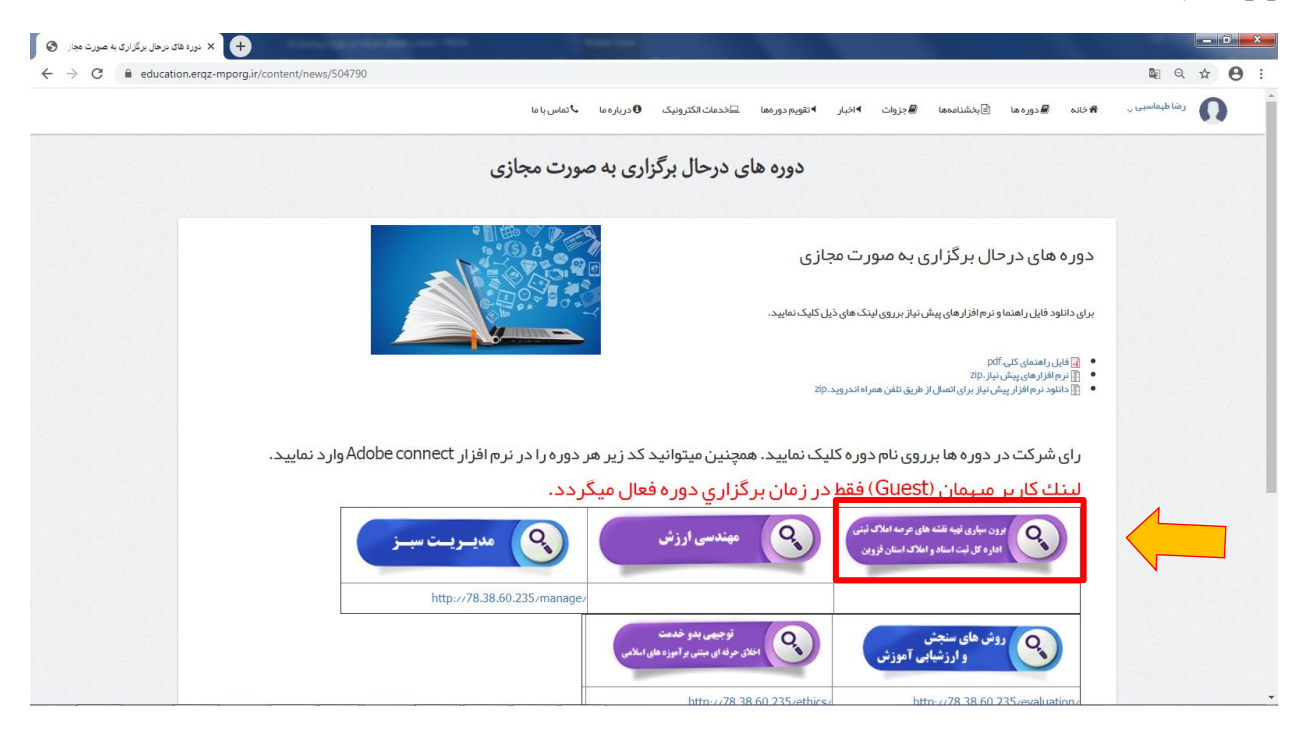

برای شرکت در دوره برروی لینک شرکت در دوره که در زمان برگزاری آزمون فعال میگردد کلیک نموده و وارد نرم افزار Adobe connect شوید. و گزینه Guest را انتخاب و در قسمت مربوط به نام، نام و نام خانوادگی خود را وارد نموده و برروی گزینه مشخص شده در تصویر کلیک نمایید.

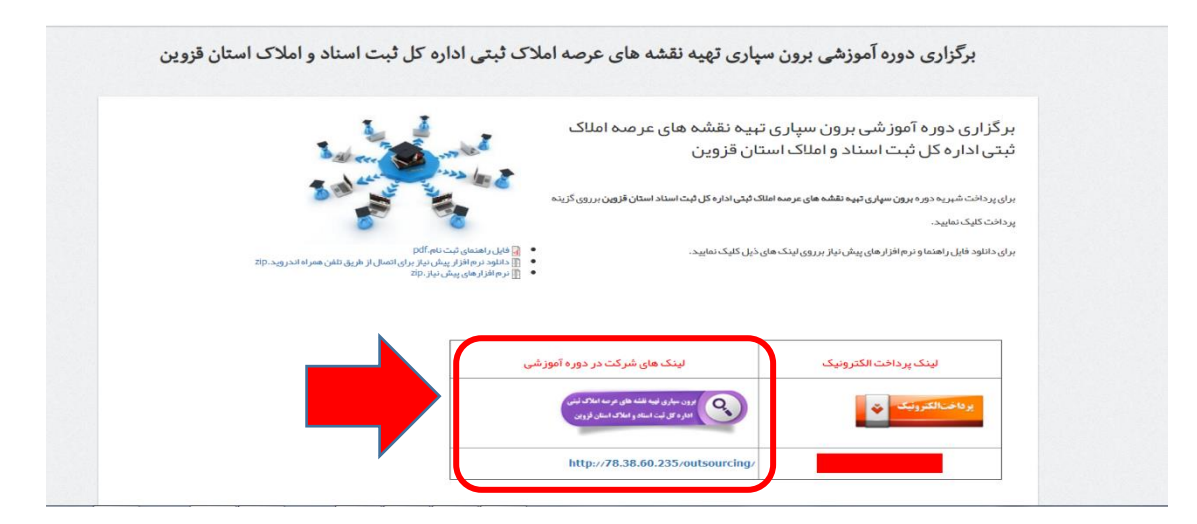

توجه نام و نام خانوادگی و کد ملی خود را با فرمت ذیل فقط با حروف انگلیسی در قسمت مشخص شده در تصویر وارد نمایید.

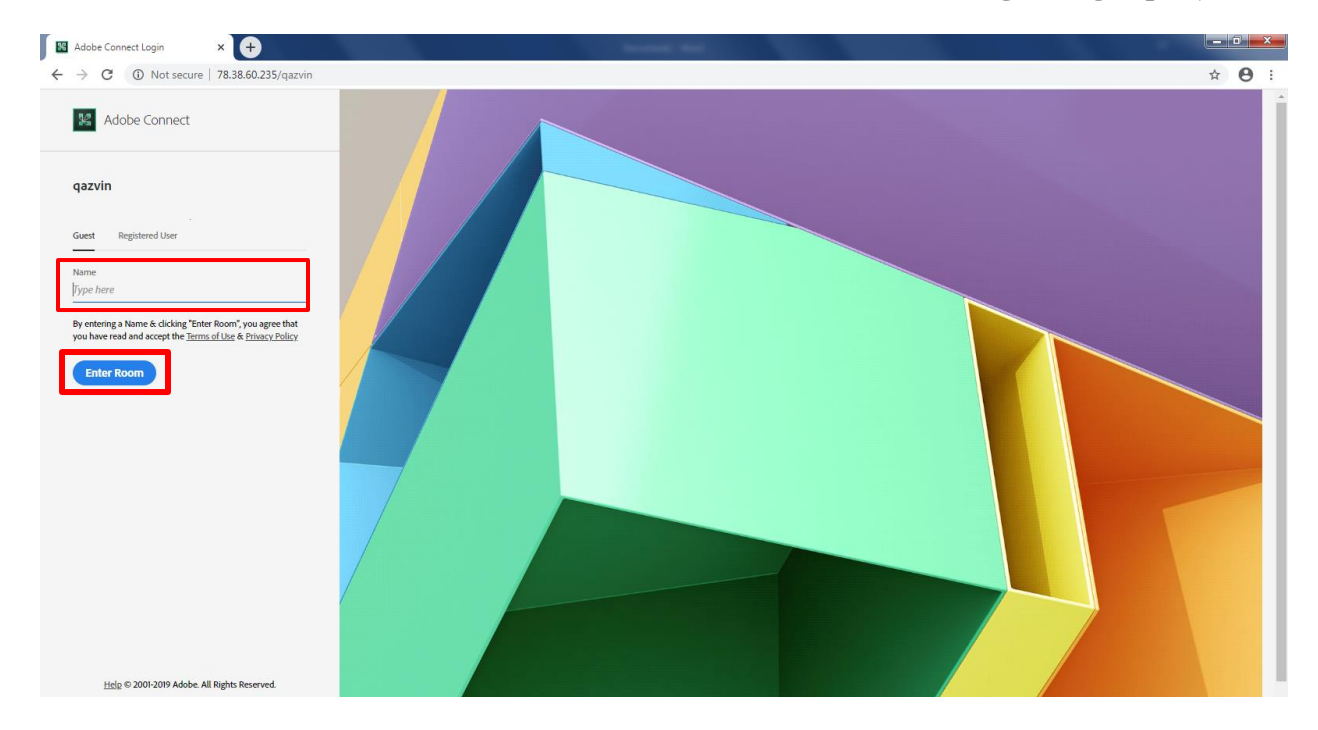

مثال: نام خانوادگی \_ کدملی - morteza ahmadi\_653289745